## How to Log Volunteer Hours

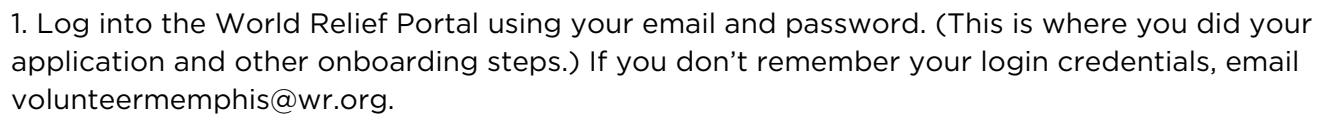

world relie

https://worldrelief.powerappsportals.com/?wroffice=memphis

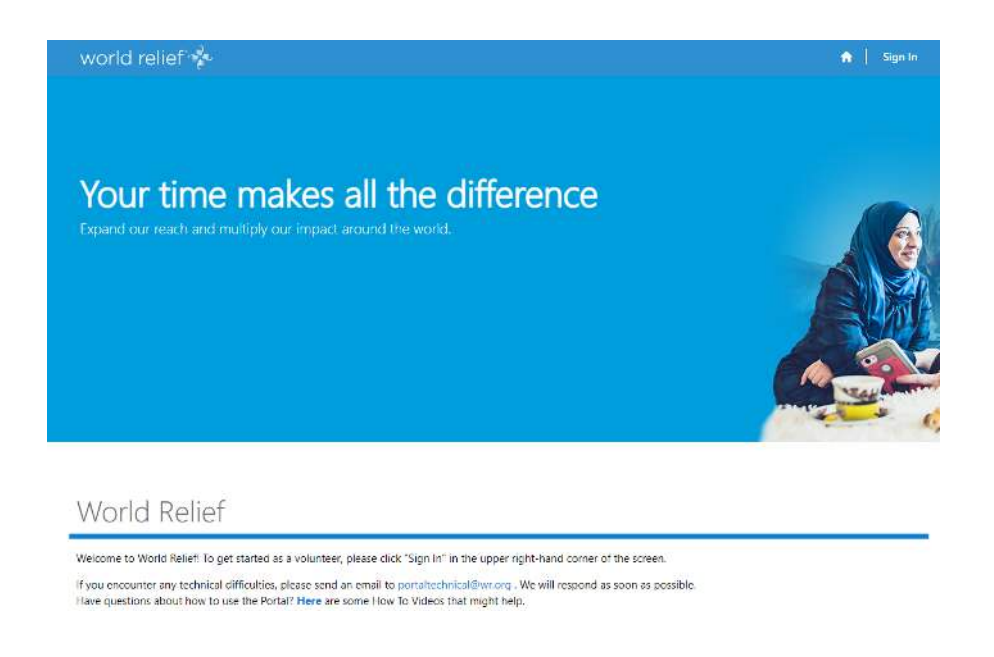

2. At the bottom of your home page, click the blue clock beside **Log Hours**. You can also access this from the menu bar, by clicking Log My Hours.

\*If you don't see this Log Hours icon on the home page, you have not finished the onboarding steps. Refer to your home page, or email your volunteer coordinator if you aren't sure what you need to do.

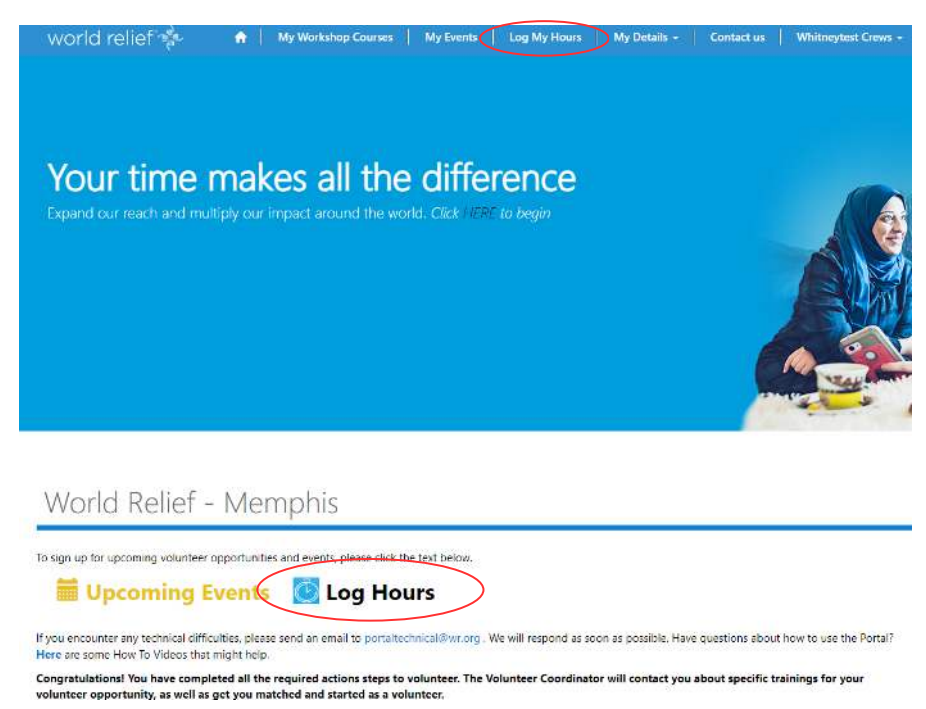

## **How to Log Volunteer Hours**

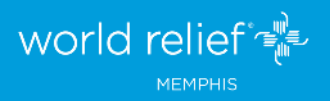

- 3. This is what you will see. Fill in the fields with the appropriate data:
- Date: Select the date you volunteered, even if that's not today's date.
- **Client or Family Served:** List the names of any clients you interacted with while you volunteered, if applicable.
- **Donated Hours:** Select the number of hours you volunteered.
- **Donated Miles:** If you drove your personal vehicle while volunteering, enter the number of miles you drove while a client was in the car with you. It is a World Relief policy that we only count the mileage when a client was present in the car.
- Activity: Click the magnifying glass. Select the activity that closely fits what you did. Examples: Conversational English, Tutoring - English, Apartment set-up, Transportation, Mentoring - Youth, etc. If you aren't sure which category to use, select Case Management Support as a default.
- Notes: Give a 1-3 sentence description of what you did.

| world relief 📌            | <b>n</b> | My Workshop Courses | My Events | Log My Hours  | My Details - | Contact us | Whitneytest Crews - |
|---------------------------|----------|---------------------|-----------|---------------|--------------|------------|---------------------|
| Home > Log Hours          |          |                     |           |               |              |            |                     |
| Log Hours                 |          |                     |           |               |              |            |                     |
| WR Office *               |          |                     |           | Date *        | >            |            |                     |
| Client or Family Served   | )        |                     |           | 1,10,2021     |              |            |                     |
| Donated Hours *<br>Select |          |                     | •         | Donated Miles | >            |            |                     |
| Activity *                |          |                     |           |               |              |            |                     |
| Notes *                   |          |                     | Ŭ         |               |              |            |                     |
|                           |          |                     |           |               |              |            |                     |
|                           |          |                     |           |               |              |            |                     |
|                           |          |                     |           |               |              |            | h                   |
|                           |          |                     |           |               |              |            |                     |
| Submit Add More           |          |                     |           |               |              |            |                     |

4. At the bottom of this page, click **Submit** to submit that entry, or **Add More** if you want to enter another entry.